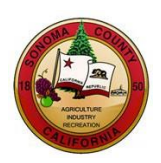

# **BIDDER ACCOUNT MANAGEMENT INSTRUCTIONS**

# **County of Sonoma Supplier Portal**

County of Sonoma Bidders are responsible for self-managing and updating their account information online. Regularly check and update your account to ensure uninterrupted access to information regarding the County of Sonoma's solicitations. This instructional document provides instructions on accessing and updating your Bidder Account. You can navigate to a particular topic by selecting the topic from the table of contents.

## Contents

| Signing in to the Supplier Portal                              | . 1 |
|----------------------------------------------------------------|-----|
| Navigating the Supplier Portal to Complete/Update User Profile | . 2 |
| Selecting or Updating Categories                               | . 2 |
| Editing or Adding Contacts                                     | . 4 |
| Viewing and Updating Company Addresses                         | . 5 |

#### Signing in to the Supplier Portal

Navigate to the Sonoma County <u>Supplier Portal</u> and sign in using your User ID and password. If you do not remember your User ID, email our <u>Supplier Desk</u> for assistance. If you have your User ID but forgot your password, please click "Forgot Password?" to reset.

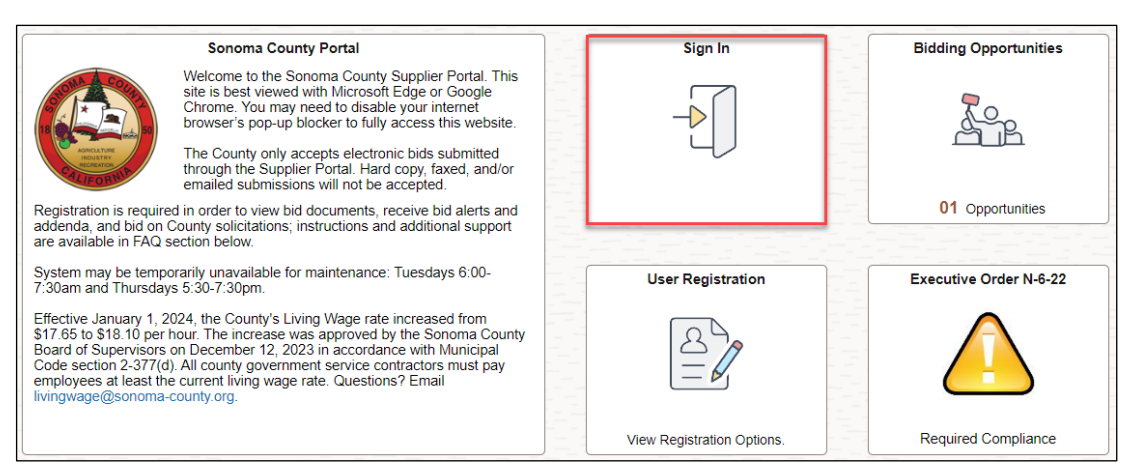

|          | Sign In ×                 |  |  |  |  |
|----------|---------------------------|--|--|--|--|
| User ID  | JANEDOE                   |  |  |  |  |
| Password |                           |  |  |  |  |
|          | Enable Screen Reader Mode |  |  |  |  |
|          | Sign In                   |  |  |  |  |
|          | Forgot Password?          |  |  |  |  |

## Navigating the Supplier Portal to Complete/Update User Profile

In order to complete your User Profile configurations, select the tile that states Maintain User Account.

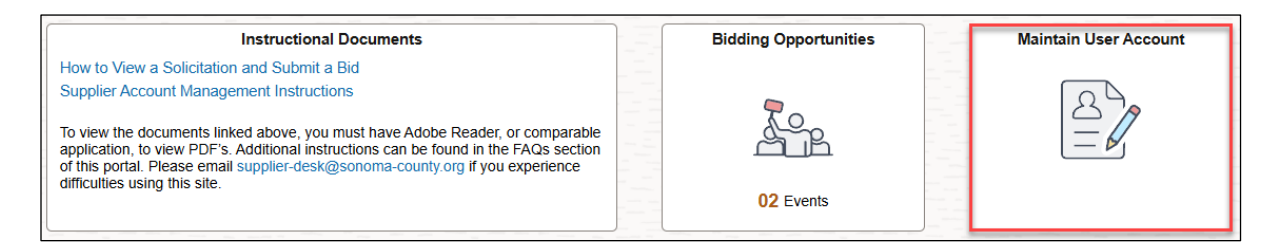

#### **Selecting or Updating Categories**

The County will email solicitation notifications to Bidders who have registered for the same commodity or service category as the solicitation. In order to receive emailed solicitation notifications, you must select one or more categories, and the email address you supplied must be correct.

In the left navigation pane, select **Maintain User Account**, which will expand the folder. Then select **My Categorizations**.

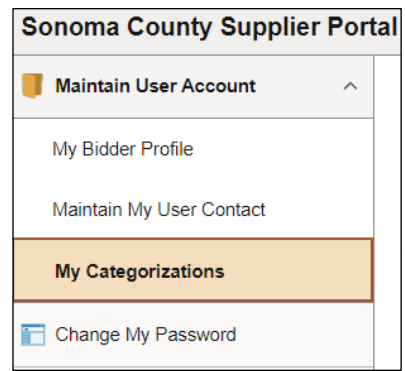

Click directly on the **file folder icon** in next to **Sell Categories**.

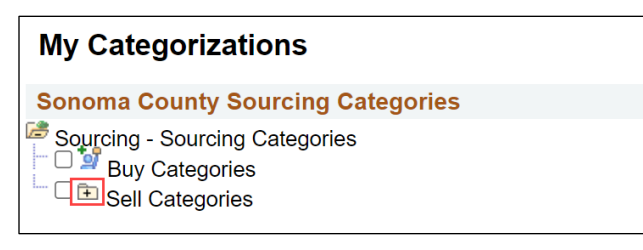

Search for the category list for goods and/or services your organization provides. Scroll, or use the Control+F command to search by keyword. When you have identified a category, click on the file folder icon next to the category name to view the subcategories. Check as many categories and/or subcategories as necessary.

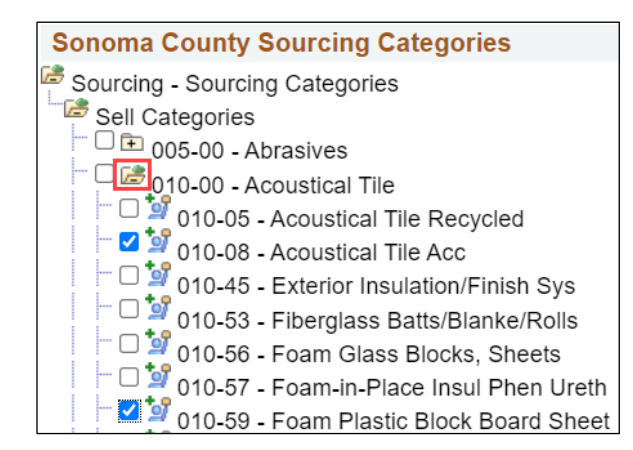

To select all subcategories in a category, first expand the file folder for the category, and then select the checkbox next to the category. All subcategories will be checked.

| Sonoma County Sourcing Categories       |
|-----------------------------------------|
| Sourcing - Sourcing Categories          |
| Sell Categories                         |
| 005-00 - Abrasives                      |
| 10-00 - Acoustical Tile                 |
| 010-05 - Acoustical Tile Recycled       |
| 010-08 - Acoustical Tile Acc            |
| 010-45 - Exterior Insulation/Finish Sys |
| 010-53 - Fiberglass Batts/Blanke/Rolls  |
| 010-56 - Foam Glass Blocks, Sheets      |
| 010-57 - Foam-in-Place Insul Phen Ureth |
| 010-59 - Foam Plastic Block Board Sheet |
| 010-62 - Insulation, Interior           |
|                                         |

| Sonoma County Sourcing Categories             |
|-----------------------------------------------|
| Sourcing - Sourcing Categories                |
| Sell Categories                               |
| 005-00 - Abrasives                            |
| 010-00 - Acoustical Tile                      |
| 010-05 - Acoustical Tile Recycled             |
| 010-08 - Acoustical Tile Acc                  |
| 010-45 - Exterior Insulation/Finish Sys       |
| □ 🗹 💇 010-53 - Fiberglass Batts/Blanke/Rolls  |
| 010-56 - Foam Glass Blocks, Sheets            |
| 010-57 - Foam-in-Place Insul Phen Ureth       |
| □ 🗹 🧐 010-59 - Foam Plastic Block Board Sheet |
| 010-62 - Insulation, Interior                 |

When finished, scroll to the bottom and click Save. Please note that it may take several minutes to save your progress if many categories are selected.

Save

#### **Editing or Adding Contacts**

Contacts are designated employees of your organization who can log into and use the account. On the left navigation pane, select Maintain User Account and then select My Bidder Profile. Select the Contacts tab. You can edit or add new contacts in this section.

| Sonoma County Supplier Portal |              |                   |          |                         |  |
|-------------------------------|--------------|-------------------|----------|-------------------------|--|
| Maintain User Account         | <u>M</u> ain | <u>A</u> ddresses | Contacts | <u>I</u> dentifications |  |
| My Bidder Profile             |              |                   |          |                         |  |

Use the **navigation buttons** at the top of the User Information section to move between existing contacts.

| <u>M</u> ain | Addresses | Contacts | <u>I</u> dentifications |
|--------------|-----------|----------|-------------------------|
|              |           |          |                         |
| User Info    | ormation  | Q        | < < 2 of 2 ▼ > >        |

To edit an existing contact, use the navigation buttons to display the contact you wish to edit. Make changes by typing over the information displayed. When you have finished making changes, click **Save**.

|   | <u>M</u> ain          | Addresses    | Contacts   | <u>I</u> dentifications |  |
|---|-----------------------|--------------|------------|-------------------------|--|
|   | User Infor            | mation       | Q          | I K 2 of 2 v > >        |  |
|   | *First<br>Name        | Jane         |            |                         |  |
|   | *Last<br>Name         | Doe          |            |                         |  |
|   | Title                 |              |            |                         |  |
|   | *Email ID             | jane.doe@exa | mple.com   |                         |  |
| - | *<br>Telephone        | 707/555-1234 |            | Ext                     |  |
|   | Fax                   |              |            |                         |  |
|   | *Ad                   | dress 1      | Q Main Add | ress                    |  |
|   | *User ID JaneDoeLogin |              |            |                         |  |
|   |                       |              |            |                         |  |
|   | Add C                 | ontact       | Delete     |                         |  |
|   | Save                  |              |            |                         |  |

To delete an existing contact, use the navigation buttons to display the contact you wish to delete. Click **Delete**.

|   | <u>M</u> ain          | Addresses     | Contacts   | Identifications  |
|---|-----------------------|---------------|------------|------------------|
|   | User Infor            | mation        | Q          | K   C of 2 v > > |
|   | *First<br>Name        | Jane          |            |                  |
|   | *Last<br>Name         | Doe           |            |                  |
|   | Title                 |               |            |                  |
|   | *Email ID             | jane.doe@exa  | nple.com   |                  |
| = | *<br>Telephone<br>Fax | 707/555-1234  |            | Ext              |
|   | *Ad                   | dress 1       | Q Main Add | Iress            |
|   | *U                    | ser ID JaneDo | eLogin     |                  |
|   |                       |               |            |                  |
|   | Add C                 | Contact       | Delete     | •                |
|   | Save                  |               |            |                  |

Click **OK** to confirm or click **Cancel** to cancel the deletion. Note: The deletion will not be permanent until you save your changes. To save, click **Save** on the Contacts page.

| Delete current/selected rows from this page | e? The delete will occur when the transaction is saved. |
|---------------------------------------------|---------------------------------------------------------|
| ОК                                          | Cancel                                                  |

Click **Save** when finished. A banner will display across the page when your changes to contacts are successfully saved. To add or update more contacts, repeat the processes outlined above.

#### Viewing and Updating Company Addresses

To view and update addresses, use the left navigation pane to select **Maintain User Account** then select **My Bidder Profile**. Select the **Addresses** tab.

| Sonoma County Supplier Portal |   |              |           |                  |                 |
|-------------------------------|---|--------------|-----------|------------------|-----------------|
| 🦪 Maintain User Account       | ^ | <u>M</u> ain | Addresses | <u>C</u> ontacts | Identifications |
| My Bidder Profile             |   |              |           |                  |                 |
|                               |   |              |           |                  |                 |

Use the navigation buttons at the top of the Addresses section to move between existing addresses.

| Addresses                           | Q   K < 2 of 2 • > >   View All                                  |  |
|-------------------------------------|------------------------------------------------------------------|--|
| ☐ Main Address<br>☑ Bill To Address | <ul> <li>✓ Ship To Address</li> <li>✓ Invoice Address</li> </ul> |  |

To remove an address, use the navigation buttons to locate the address you wish to remove. Click **Delete**. A confirmation page will display.

| Addresses        |                            | $Q$   K $<$ 2 of 2 $\checkmark$ > >   View A |
|------------------|----------------------------|----------------------------------------------|
| 🗆 Ma<br>🗹 Bil    | in Address<br>I To Address | ✓ Ship To Address ✓ Invoice Address          |
| Address Details  |                            |                                              |
| Country          | United States Change       | Country                                      |
| *Address 1       | 123 Main St                |                                              |
| Address 2        |                            |                                              |
| Address 3        |                            |                                              |
| Address 4:       |                            |                                              |
| *City            | Santa Rosa                 |                                              |
| County           |                            | Postal 95401                                 |
| *State           | CA Q California            |                                              |
|                  |                            |                                              |
| Add a New Addres | s Delete                   |                                              |
| Save             | -                          |                                              |

Click **OK** to confirm or click **Cancel** to cancel the deletion. Note: The deletion will not be permanent until you save your changes. To save, click **Save** on the Addresses page.

| Delete current/selected rows from th | nis page? The | e delete will occur when the transaction is saved. |
|--------------------------------------|---------------|----------------------------------------------------|
|                                      | ОК            | Cancel                                             |

To add a new address, click Add a New Address. Choose the type of address by selecting the correct check boxes and entering the address in the fields provided. When finished, click Save.

| Addresses             |                              | Q   K C 2 of 2 v > >   View All                              |
|-----------------------|------------------------------|--------------------------------------------------------------|
| □ M:<br>✔ Bi          | ain Address<br>II To Address | <ul> <li>Ship To Address</li> <li>Invoice Address</li> </ul> |
| Address Details       |                              |                                                              |
| Country<br>*Address 1 | United States Change Co      | ountry                                                       |
| Address 2             |                              |                                                              |
| Address 3             |                              |                                                              |
| Address 4:            |                              |                                                              |
| *City                 | Santa Rosa                   |                                                              |
| County                |                              | Postal 95401                                                 |
| State                 | CA Q California              |                                                              |
|                       |                              |                                                              |
| Add a New Addres      | belete                       |                                                              |
| Save                  |                              |                                                              |